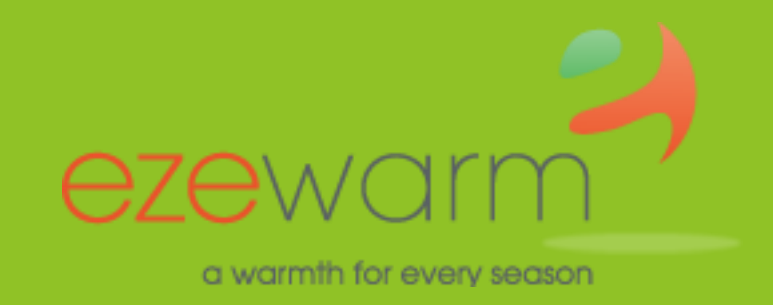

# Ezewarm Heating Products 2021

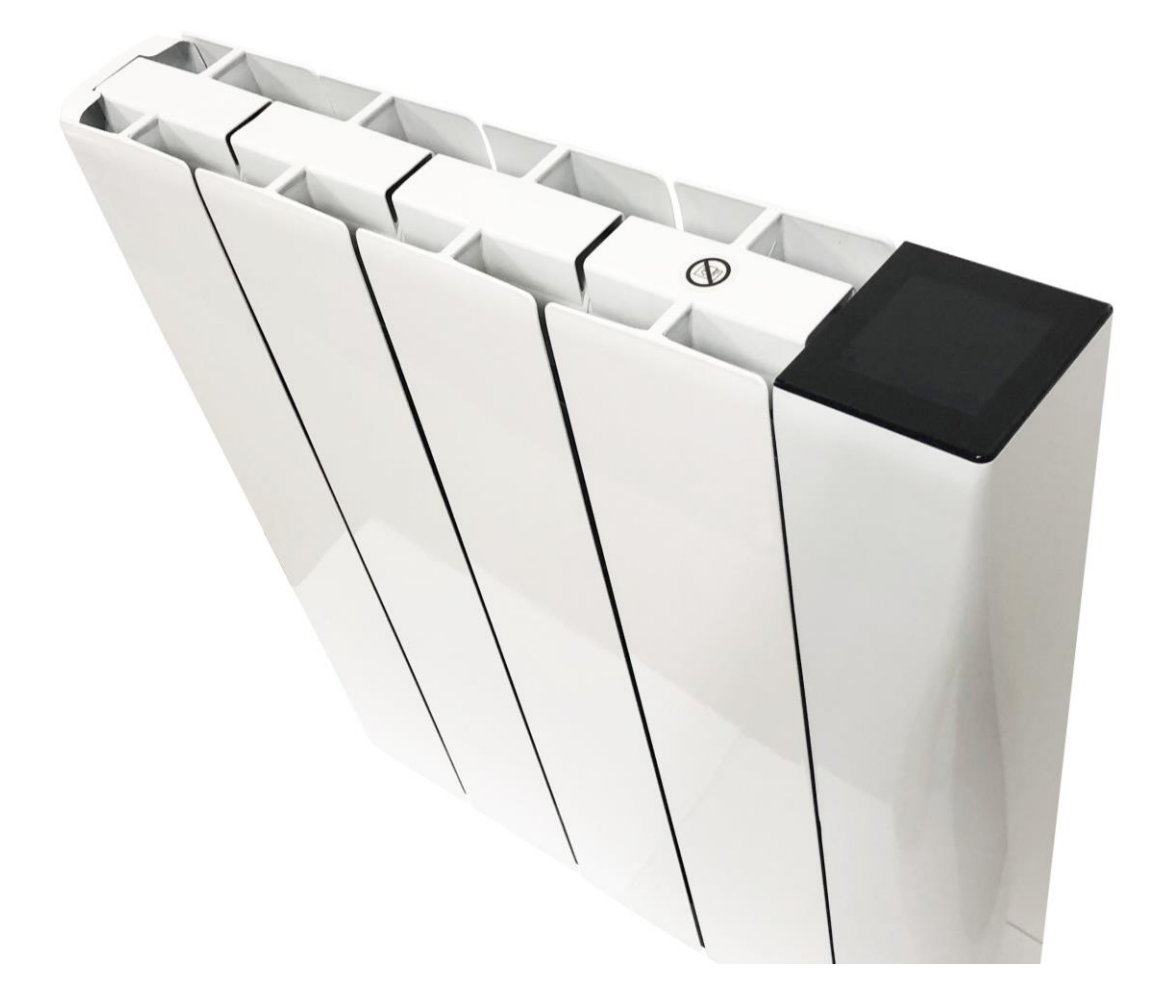

#### **Ezewarm Wifi Radiators**

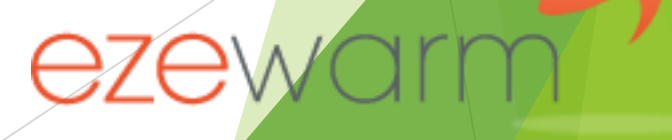

a warmth for every season

# Mode Setup:

- ▶ In standby Mode press and hold the "+" button for 5 seconds.
- **FO** Temperature Compensation.
- ► F1 Occupancy Function.
- ► F2 Open Window Function.
- **F3** Child Lock Function.
- ► F4 Wifi Function.
- By entering this menu you can switch on or off each function and set timings.

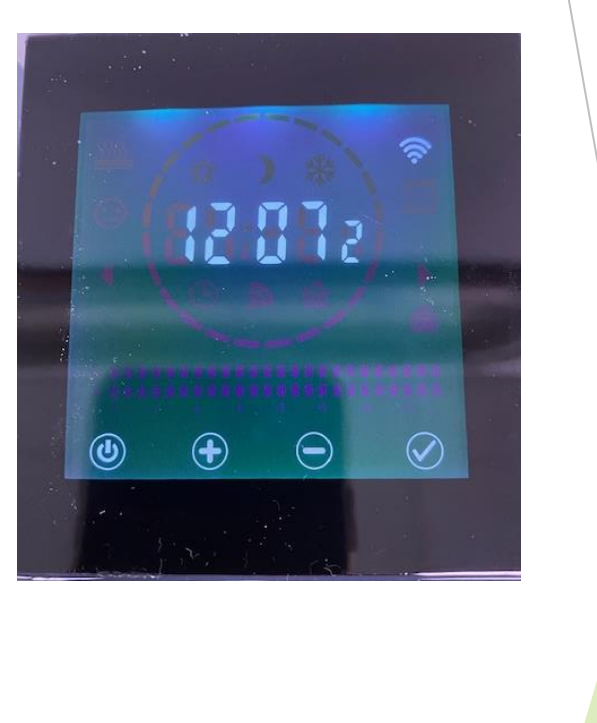

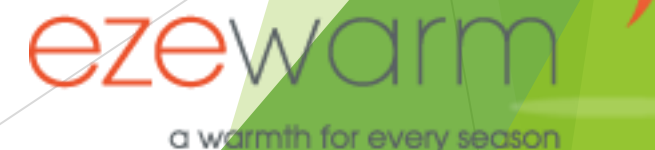

## Time Setup:

1. Press and hold the Mode Button to select timing mode.

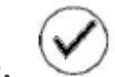

- 2. Press mode button for 5 seconds until the "hour" icon flickers. (please note that the program will automatically change to "minute" set up if the hour mode is left unchanged for 30 seconds).
- 3. Press the + or button to set the hour.
- 4. Short press the mode button to select the "minute" program mode.
- 5. Press the + or button to set the minute value.
- 6. Short press the mode button to set the day of the week.
- 7. Press + or button to set the day of the week as follows:
  - 1 = Monday
  - 2 = Tuesday
  - 3 = Wednesday
  - 4 = Thursday
  - 5 = Friday
  - 6 = Saturday
  - 7 = Sunday
- 8. Press mode button to complete the time and day setup.

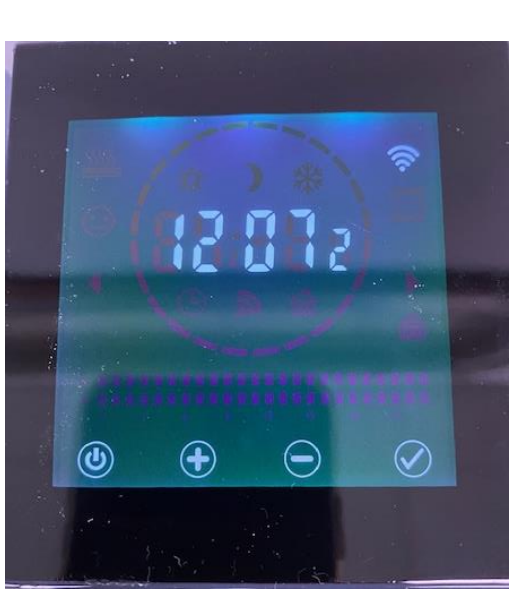

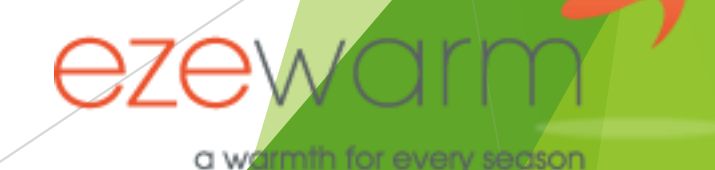

## Wifi Mode Setup:

 $\checkmark$ 

- Download the Wifi App from the iOS or Android store. Search for Radistar App.
- Once you have downloaded the App you need to register.
- ▶ Follow the instructions on the App to add the device.
- Once you have set up the App and connected to the wifi network press the mode button to enter the Wifi mode which is when the following symbol appears:
- You can now control the radiator using your mobile device on the Radistar App.
- When you have downloaded the app and with the screen in standby mode (figure 1) press and hold the mode buttor in until the wifi icon flashes and a 60 second countdown begins (figure 2), this will connect the wifi and the radiator.

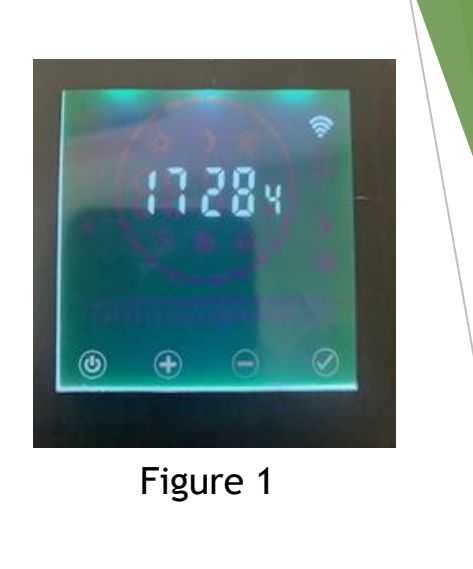

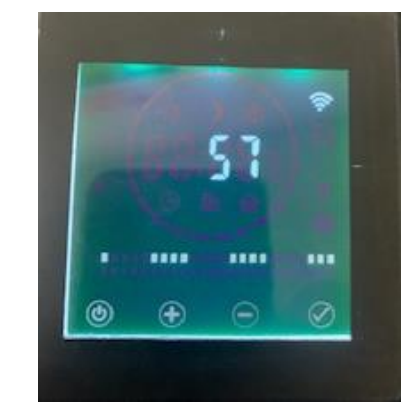

Figure 2

a warmth for every season

### Occupancy child lock Mode Setup:

- Press the mode button to enter the Occupancy mode which is when the following symbol appears:
- You can now set the time that you want the occupancy mode to begin operation when the unit senses that there are no humans or moving objects detected.
- The timing choices are 0, 15, 30, 45 or 60.
- Child Lock Mode:
- To activate the child lock feature press the + and buttons simultaneously for 5 seconds until you see the symbol appear.
- Now the screen is locked and the only button which can be operated is the on/off button.
- To release the child lock press the + and buttons until the child lock symbol disappears.

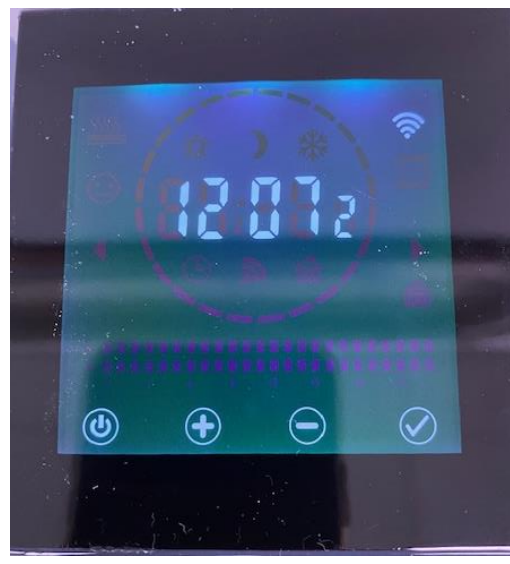

a warmth for every season

# Program Mode Setup:

- To enter the program mode press the mode button when the screen is in the standby mode (showing the time and day)
- Continue to press the mode button until you get to P1
- Once in this screen P1 is comfort mode. The day of the week is represented by the numbers on the right side.
- ▶ 1 is Monday, 2 Tuesday and so on.
- To set the time for on/off you can press the – button to move the time slot and + button to toggle between on and off and you can set the 24 hour timer in this manner.
- Press mode button to change to the next day and set up as required until day 7 Sunday.
- Then press the mode button again to bring you back to the home screen.

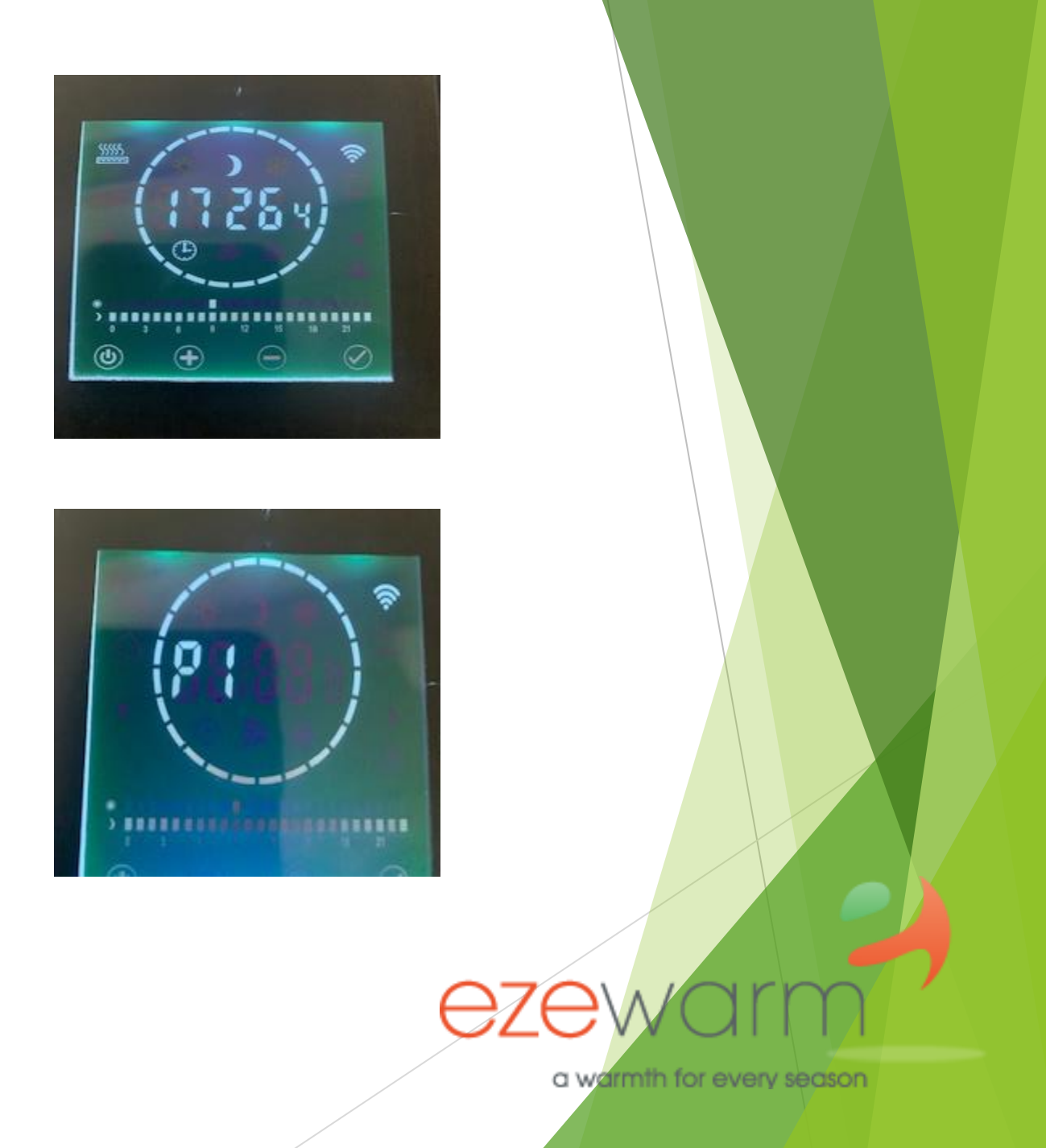

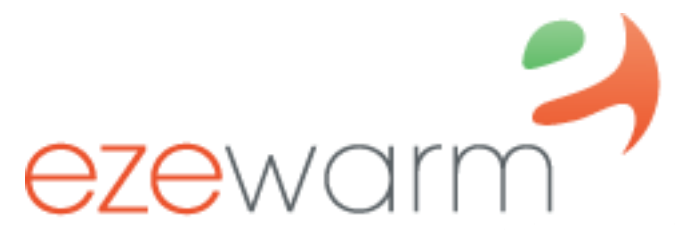

a warmth for every season

# **Ezewarm Heating Products**

0800 644 0181

www.ezewarm.com

enquiries@ezewarm.com